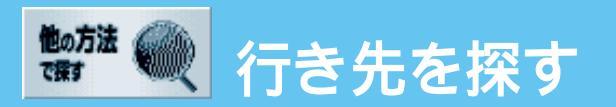

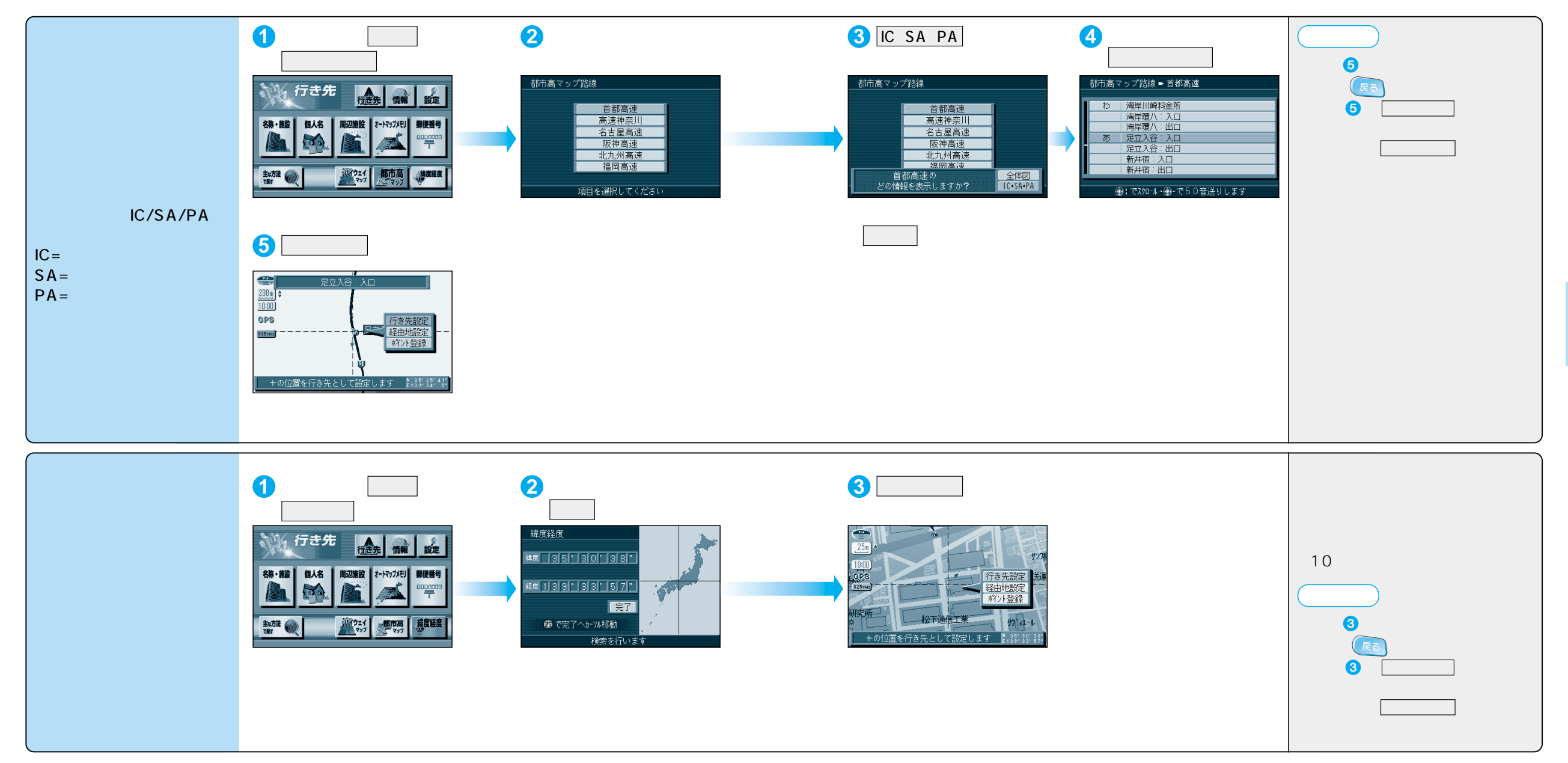

ジョイスティックで選んで、 押して決定

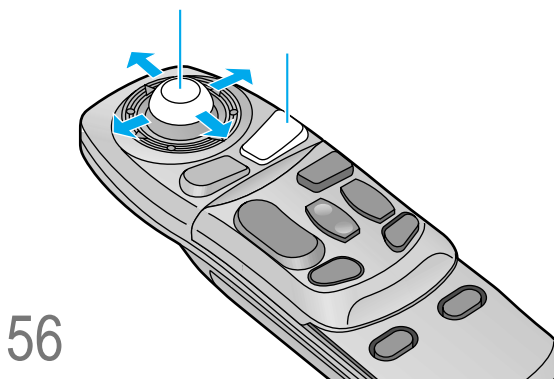

ルト